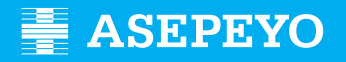

## Sol·licitud de la prestació de pagament directe per contingències comunes a Asepeyo Assessories

Envia la sol·licitud

Accedeix a Asepeyo Oficina Virtual: https://oficinavirtual.asepeyo.es/loginportal

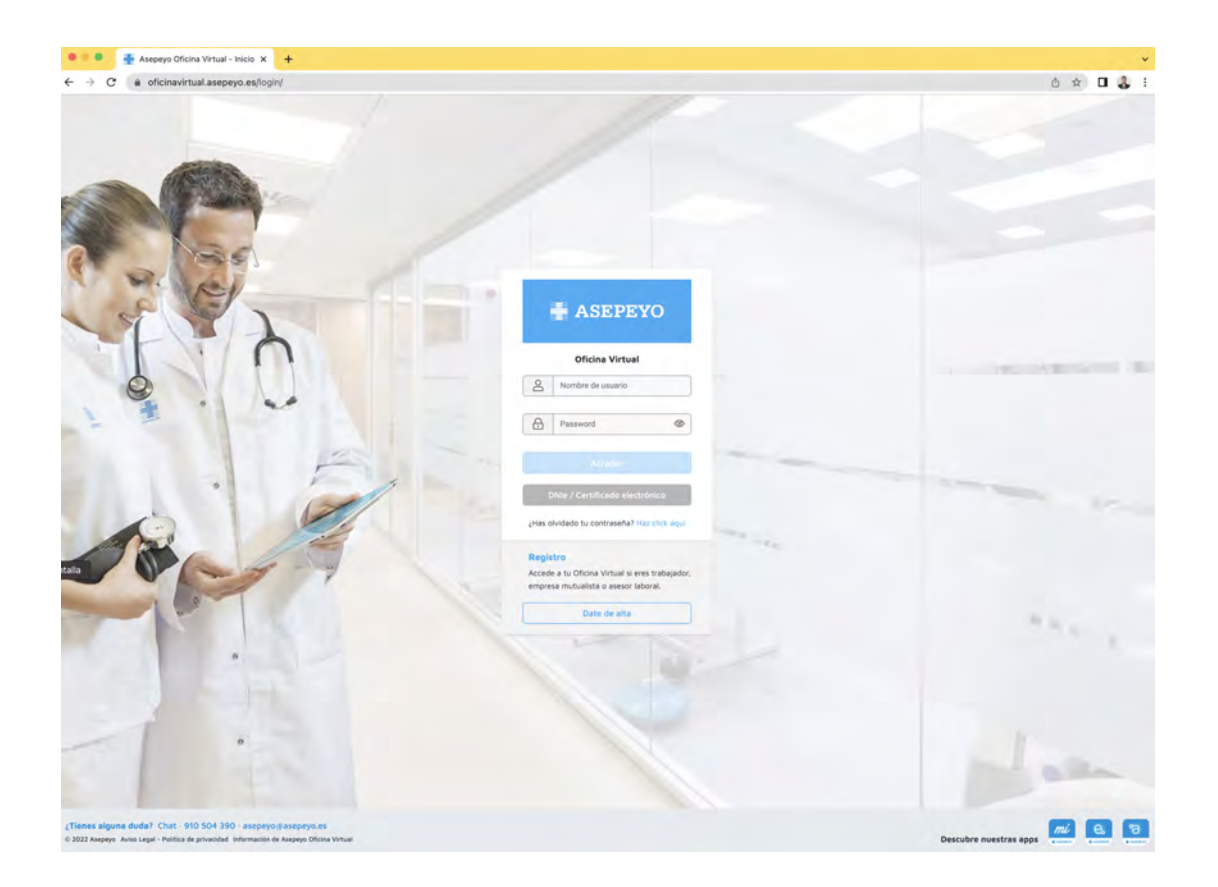

#### CERTIFICAT DIGITAL

Si tens un **certificat digital** hi pots accedir directament.

### DONAR-SE D'ALTA

Si no t'hi has registrat, dona't d'alta.

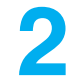

Una vegada dins, fes clic a **Tràmits pendents**, des de l'escriptori principal o en el menú lateral:

| ASEPEYO                          |           |            |                     |              |    | * 💋 🐌 💿                          | E                   |
|----------------------------------|-----------|------------|---------------------|--------------|----|----------------------------------|---------------------|
| D Inton                          | alias -   | ті Амереуо | Porevención         |              |    |                                  | 4                   |
| Alartas 🚳                        |           |            |                     |              |    |                                  |                     |
| ver Tramites pendientes          |           |            | 21                  | 5            |    | 1                                |                     |
| Petalle casos peodientes de ette | de alta   | 12         | Casos pendie        | ntes de alta | S. | Casos sin                        | baja                |
| Partes de accidentes             |           |            |                     |              | 1  | Correspondent profes             |                     |
| Informer                         |           | 1          |                     |              | щ  |                                  | 0                   |
| Consultar solicitudes de paga    |           | m M        | i cartera autónomos |              |    |                                  |                     |
| 🚔 Pli cartera                    |           |            |                     | -            |    | Diferencias de cotización        | Trámites pendientes |
| Cartectones.                     |           |            | 31                  | 3            |    | 46                               | 185                 |
| Fill Bothgothy Wagninkthin       |           |            |                     |              |    | 40                               | 105                 |
| Volante de adviencia             | 🛩 O Bajas |            | ▲ 29 Altas          | ✓ 43 Bajas   |    |                                  |                     |
| Belieteca                        |           | ~          |                     |              | ~  | Solicitud pagos pendientes       |                     |
| Campus Prestaciónes              |           | 10.0       |                     |              |    |                                  |                     |
| 7 Preguntas frecuentes           |           |            |                     |              |    | Documento asociación pdte. firma |                     |
| 🖾 Адилина                        |           | ~          |                     |              |    |                                  | (D) Aposta          |

3

#### Selecciona Sol·licitud de pagament de la prestació IT-CC.

Selecciona la persona autònoma; també pots gestionar la sol·licitud de pagament de les persones treballadores al servei de la llar i del règim agrari per compte propi. Es pot eliminar la sol·licitud de pagament de la prestació IT-CC dels clients de l'assessoria fent clic al botó Elimina.

| Trámites pendientes                                                                                                    | · Z 🔕 💿                  | 12 |
|----------------------------------------------------------------------------------------------------|--------------------------|----|
| C Volver                                                                                                    | Comme por tisella Aplica |    |
| Partas AT                                                                                                    |                          | ~  |
| Documento asociación póta, firma                                                                                                    |                          | *  |
| Solicitar pago de la prestación IT-CC                                                                                                    |                          | ^  |
| T more with the with the second second secon | Narva Eliminar           |    |

Si selecciones Elimina s'obrirà una pantalla per explicar les "Observacions de la declinació". Un cop introduïdes les observacions, si selecciones Accepta, la sol·licitud de pagament directe desapareixerà dels tràmits pendents.

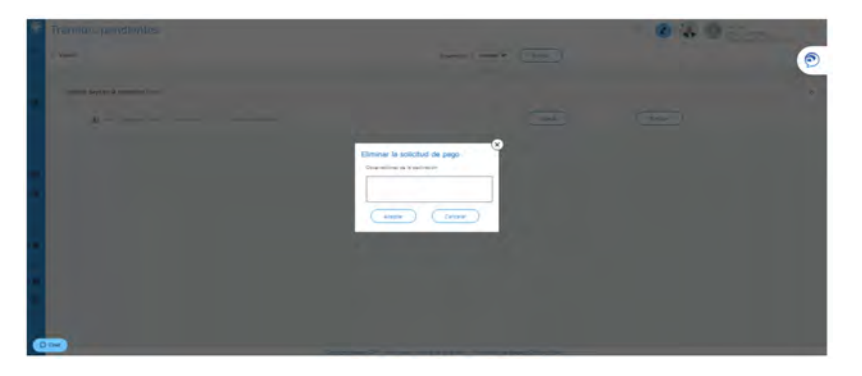

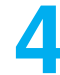

Una vegada a "Nova", apareixen uns camps per emplenar i desar:

- Motiu pel qual sol·licites la prestació econòmica: treballadors del
- Règim Especial de Treballadors.
- Periodicitat amb què vols rebre el pagament de la prestació.
- IBAN on rebràs l'abonament (el pots modificar, si vols).
- Retenció voluntària de l'IRPF que vols que apliquem.

|    | Solicitud de pago       |                        |               |           |           | 0 | 1   |      |              | B   |
|----|-------------------------|------------------------|---------------|-----------|-----------|---|-----|------|--------------|-----|
| 10 | < Volver                | Solicitud IT           | Documentación |           | Historial |   |     |      |              |     |
| -  | Solicitud IT            |                        |               |           |           |   |     |      |              |     |
|    | Tipo de solicitad       |                        |               |           |           |   |     |      |              |     |
|    | Solicitud de pago direc | to                     |               |           |           |   |     |      |              |     |
|    | Philippio               |                        |               | Palopcian | -         |   |     |      |              |     |
| •  | Trabajadores del Régin  | nen Especial Autónomos |               | Mensual   | 2         |   |     |      |              |     |
|    | Elictus pages en ISAN   |                        |               |           |           |   |     |      |              |     |
| 0  | The object of an end    | 0.00 -                 |               |           |           |   |     |      |              |     |
| •  |                         |                        |               |           |           |   | -   | -    |              |     |
| 84 |                         |                        |               |           |           |   | Gua | rdar | Cancelar Anu | lar |
| Ē. |                         |                        |               |           |           |   | -   | _    |              |     |

**Desa les dades anteriors** i el sistema et mostrarà la documentació obligatòria i opcional que cal annexar (document a document o bé en un paquet).

Els documents Sol·licitud de pagament, Model d'IRPF i Declaració de la situació d'activitat estan disponibles per a la descàrrega i l'emplenament i la signatura posteriors.

Tant la sol·licitud del pagament de la prestació com el model 145 d'IRPF han d'estar signats per la persona autònoma.

| Solicitud de pago         |                                         |                                          |                                | ॰ 🙋 🍓               | (B)       |
|---------------------------|-----------------------------------------|------------------------------------------|--------------------------------|---------------------|-----------|
| < Volver                  | Solicitud IT                            | Documentación                            | Historial                      |                     | C         |
| 140 ÷141+0 ±              | 0,00 e                                  |                                          |                                |                     |           |
| Documentación             |                                         |                                          |                                |                     |           |
| Documentación ob          | ligatoria a presentar en la sol         | licitud                                  |                                |                     | •         |
| Solicitud de pago directi | o IT (Descargar y firmar)               |                                          |                                |                     | ±         |
| DNI; NIE, Pasaporte o di  | ocumento de identidad vigente en su pa  | 5                                        |                                |                     |           |
| Modelo IRPF (Descargar    | cumplimentar y firmar)                  |                                          |                                |                     | 4         |
| Justificante de pago de   | cuotas del mes anterior a la baja       |                                          |                                |                     |           |
| Declaración situación de  | actividad (Descargar, cumplimentar y fi | rmar)                                    |                                |                     | 4         |
| Documentación op          | cional a presentar en la solic          | itud                                     |                                |                     | ~         |
|                           | Copyrig                                 | M Asepeyo 2017 Aviso Legel - politice de | privacidad Información de Asep | iyo Oficina Virtual | (1) Ayuda |

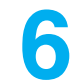

**Tramita la sol·licitud** una vegada s'hagi desat; si no hi has adjuntat tota la documentació requerida, el sistema no et deixarà tramitar la sol·licitud.

| Solicitud de pago               |                                     |               |         |             |   | ° 🗷 i    |        |
|---------------------------------|-------------------------------------|---------------|---------|-------------|---|----------|--------|
| < Volver                        | Solicitud IT                        | Documentación |         | illistorial |   |          |        |
| Trabajadores del Régimen E      | special Autónomos                   |               | Mensual |             |   |          |        |
| HIDCLUB COPUS ON ISSN.          |                                     |               |         |             |   |          |        |
| Ito mento di matta ex-          | 0,00                                |               |         |             |   |          |        |
|                                 |                                     |               |         |             | G | Tramitar | Anular |
| Documentación                   |                                     |               |         |             |   |          |        |
| Documentación obligat           | toria a presentar en la solicitud   |               |         |             |   |          | ^      |
| Solicitud de pago directo (T (D | escarger y firmer)                  |               |         |             |   |          | ±0     |
| DNI, NIE, Pasaporte o docume    | nto de identidad vigente en su país |               |         |             |   |          | •      |
| Modelo IRP# (Descerger, cump    | imentar y firmar)                   |               |         |             |   |          | * 0    |
| Justificante de pago de cuotas  | del mes anterior a la baja          |               |         |             |   |          | 0      |
|                                 |                                     |               |         |             |   |          |        |

# Com puc saber l'estat de la meva sol·licitud?

Pots comprovar l'estat de la sol·licitud a la pestanya **Historial** dins de la "Sol·licitud de pagament" del cas.

| citoo oe pag          | JO                                           |                                    |           | Ø                   |            |   |
|-----------------------|----------------------------------------------|------------------------------------|-----------|---------------------|------------|---|
| к                     | Solicitud IT                                 | Documentación                      | Historial | _                   |            |   |
| Documentación         | obligatoria a presentar en la sol            | lcitud                             |           |                     |            | ^ |
| Solicitud de pego din | ecto IT (Descargar y firmar)                 |                                    |           | Fectos de entrada   | 18/11/2019 | q |
| DNI, NIE, Pasaporte   | o documento de identidad vigente en su pe    | s                                  |           | Fecha de entrada    | 18/11/2015 | ٩ |
| Modelo IRPF (Descar   | gar, cumplimentar y firmar)                  |                                    |           | Fecha de entrada    | 18/11/2019 | ٩ |
| Justificante de pago  | de cuotas del mes anterior a la baja         |                                    |           | Fectus de antrixita | 18/11/2019 | ٩ |
| Declaración situación | n de actividad (Descargar, complementar y fi | mar)                               |           |                     |            |   |
| Documentación         | opcional a presentar en la solici            | tud                                |           |                     |            | * |
| Historial             |                                              |                                    |           |                     |            |   |
| Feche<br>HI/11/30/17  | Hore (                                       | Estado<br>Societado assessos       |           |                     |            |   |
|                       | NE 312 12                                    | Salicitud Himphride de Dictorempõe |           |                     |            |   |
| 110/13/2019           | 14.01-05                                     | Sat fan franskatin in politikali   |           |                     |            |   |
|                       | M. DOLAR                                     | Monthiosonin de la autorium        |           |                     |            |   |
|                       |                                              |                                    |           |                     |            |   |

També ho pots fer en el menú lateral a **Consultar sol·licituds de pagament**, que et permetrà seleccionar un període de temps i veure l'estat de totes les sol·licituds:

| • | Partes de accidentes          | · · · · · · · · · · · · · · · · · · ·                  |            |                                | G          |
|---|-------------------------------|--------------------------------------------------------|------------|--------------------------------|------------|
| 0 | Informes                      |                                                        |            |                                |            |
|   | Consultar solicitudes de pago | 0 ASESORES, S.L. 🔄 17/01/2020 🛱 17                     | /04/2020 📋 | TODOS                          | e.         |
| â | Mi cortero                    |                                                        |            | TODOS<br>En tràmite            |            |
| • | Verieciones                   | ICAR POLARIO                                           |            | Pendiente subsanar<br>Aceptada |            |
| 9 | Boliquin-Reposición           | Malines<br>Trabajadores del Régimen Especial Autónomos | Anulada    | Desistida<br>Descartada        | Q          |
| • | Volente de esistencie         | LAR DOLLARS                                            |            | Borrador<br>Declinada          |            |
| 0 | Bibliotece                    | Madeo                                                  | Estado     |                                | 9          |
| 0 | Campus Prestaciones           |                                                        | Borrador   |                                |            |
| ź | Preguntas frecuentes          | KOAR INDIARIO                                          |            |                                |            |
|   | Ajustes                       | Motivo                                                 | Borrador   | -                              | (a) Auruda |

Si tens configurada **l'Alerta** per al pagament directe, rebràs un avís quan s'accepti, es denegui o se'n sol·liciti l'esmena.

Recorda que has d'activar l'alerta de Sol·licitud pagament directe a la configuració del menú lateral, per tal de rebre les notificacions mitjançant una alerta.

#### Si falta documentació o és errònia, saltarà una alerta d'esmena.

|   | Partes de accidentes          |                                             | 0                      | <u>/</u>                      |                       | B                     |
|---|-------------------------------|---------------------------------------------|------------------------|-------------------------------|-----------------------|-----------------------|
| ٠ | Informes                      | Mi centro<br>Asepeyo                        | Mi gestor<br>Asepeyo   | Cambiar<br>contraseña         | Configurar<br>alertas | Pack de<br>bienvenida |
|   | Consultar solicitudes de pago | о а Азереуо 🕠                               | isaj                   | a oe empresa a                | отшаоа а Азереу       | 0 0                   |
|   | Mi cartera                    |                                             |                        | ing michael ricernicarcian po |                       |                       |
| • | Verlaciones                   | ctividad 🕕                                  | Sol                    | <mark>icitud</mark> pago dire | ecto 🕕                |                       |
|   | Botiquin-Reposicion           | 1.1.1                                       | ar illian              | aleş rəclair notifica con pu  | sty                   |                       |
|   | Volante de asistencia         |                                             |                        |                               |                       |                       |
| • | Biblioteco                    |                                             |                        |                               | 1.0                   | Guardar               |
| ٠ | Campus Prestaciones           |                                             |                        |                               | 1.1                   |                       |
| 7 | Preguntas frecuentes          |                                             |                        |                               |                       |                       |
| ۵ | Ajustes                       | de las alertas<br>peyo 2017 Aviso Legal - p | política de privacidad | Información de Asepo          | eyo Oficina Virtual   | ② Ayuda               |